Multi-Distribution Annually-Pulsed Size-Frequency Data and Growth Increment Data Model Introductory User Manual

> By Alison Meynert Co-op Student Pacific Biological Station July 1999

# Table of Contents

| Introduction                                 | 1  |
|----------------------------------------------|----|
| Required data                                | 2  |
| Formatting data                              | 3  |
| Initializing the model                       | 4  |
| Loading, saving, and editing algorithm data  | 7  |
| One function call                            | 8  |
| Minimization                                 | 9  |
| Results Summary                              | 11 |
| Calculating Covariance                       | 12 |
| Using both increment and size-frequency data | 13 |
| Appendix A: Parameter Descriptions           | 14 |

## Introduction

This manual is intended for use as an introductory guide to Barry Smith's Age Model program (AgeFrequencyModel.exe). It is not intended to serve as a resource for actual data analysis; rather, its goal is to guide a new user through the functions of the program they are most likely to use. We will follow an example data set through analysis, starting from raw data.

## Required Data

This program takes two types of input data: raw size-frequency and growth increment data; therefore we will be using both types of data in our example. This data is for red sea urchins, sampled at Site 3 in the Queen Charlotte Islands in 1998.

| Size-Frequency | Data Sample: | Increment Da | ata Sample:       |        |     |     |
|----------------|--------------|--------------|-------------------|--------|-----|-----|
| 0.5            | 0            | 1            | 8.62 <sup>0</sup> | 8.336  | 152 | 516 |
| 1.5            | 0            | 1            | 9.009             | 8.179  | 152 | 516 |
| 2.5            | 1            | 1            | 9.339             | 7.896  | 152 | 516 |
| 3.5            | 0            | 1            | 9.688             | 11.076 | 152 | 516 |
| 4.5            | 2            | 1            | 9.832             | 9.004  | 152 | 516 |
| 5.5            | 3            | 1            | 9.908             | 7.420  | 152 | 516 |
| 6.5            | 7            | 1            | 10.042            | 9.272  | 152 | 516 |
| 7.5            | 12           | 1            | 10.070            | 5.326  | 152 | 516 |
| 8.5            | 13           | 1            | 10.432            | 8.643  | 152 | 516 |
| 9.5            | 19           | 1            | 10.803            | 6.524  | 152 | 516 |
| 10.5           | 20           | 1            | 11.028            | 11.461 | 152 | 516 |
| 11.5           | 16           | 1            | 11.267            | 9.595  | 152 | 516 |
| 12.5           | 18           | 1            | 11.356            | 7.623  | 152 | 516 |
| 13.5           | 18           | 1            | 11.407            | 6.483  | 152 | 516 |
| 14.5           | 15           |              |                   |        |     |     |

The size-frequency data is in pairs, with the first column being the midpoint of the size interval, and the second being the number of animals found in that interval.

The growth increment data is somewhat more complicated. The first column is called the "set number", and is usually set to 1 for a single data set. The second column is the initial size and the third is the growth increment. The fourth column is the date of initial measurement, in days from January 1<sup>st</sup> of that year (Jan. 1<sup>st</sup> = day 1). The fifth column is the date of final measurement, in days from January 1<sup>st</sup> of the year the initial measurements were done.

Note: If you do not have growth increment data, but you do have size-at-age data, you can use this data as growth increment data. Assign the set number column to the age of the animal, the initial size to zero, the growth increment to the measured size, the initial date to zero, and the final date to 365 times the animal's age. If you wish, you can be more specific with the final date and correct for the month in which the animal was caught.

This data is from Microsoft Excel, and in its present form, cannot be read by the analysis program. Our next step, now that we have taken an initial look at what data is required, is to format the data so that it can be used by the program.

### Formatting the data

Size-frequency data will need to be in the following form: #######,#####, ...

i.e. fixed width, comma delimited text. The first six characters are read as the midpoint of the size interval. The next four are read as the frequency of animals in that interval. At least one frequency set must be included, but you can have up to eight sets. To optimize model speed, sort the records in order of size interval.

#### 

i.e. fixed width, comma delimited text. Each set of six characters is read as follows: set number, initial size, growth increment, initial date, final date. You cannot include anything more than this. To optimize model speed, sort the increment records in order of initial size.

We recommend saving Excel (**.xls**) data sets as Comma Delimited Text (**.csv**) files. This will automatically add in the commas you will need, and save you considerable time. For the next formatting step, we recommend using TextPad editor. It is a shareware program available at <u>www.textpad.com</u> in an evaluation version.

Open your data (in **.csv** form) in a text editor such as TextPad or NotePad, and save it with the same filename but with extension **.dat**. This step is a pain to do. Each column of your data must be right-aligned, using spaces, not tabs. The following is an example of correctly formatted data.

| Size-Frequ | ency Data Sample: | Growth Increment Data Sample: |     |
|------------|-------------------|-------------------------------|-----|
| 0.5,       | 0                 | 1, 8.620, 8.336, 152,         | 516 |
| 1.5,       | 0                 | 1, 9.009, 8.179, 152,         | 516 |
| 2.5,       | 1                 | 1, 9.339, 7.896, 152,         | 516 |
| 3.5,       | 0                 | 1, 9.688,11.076, 152,         | 516 |
| 4.5,       | 2                 | 1, 9.832, 9.004, 152,         | 516 |
| 5.5,       | 3                 | 1, 9.908, 7.420, 152,         | 516 |
| 6.5,       | 7                 | 1,10.042, 9.272, 152,         | 516 |
| 7.5,       | 12                | 1,10.070, 5.326, 152,         | 516 |
| 8.5,       | 13                | 1,10.432, 8.643, 152,         | 516 |
| 9.5,       | 19                | 1,10.803, 6.524, 152,         | 516 |
| 10.5,      | 20                | 1,11.028,11.461, 152,         | 516 |
| 11.5,      | 16                | 1,11.267, 9.595, 152,         | 516 |
| 12.5,      | 18                | 1,11.356, 7.623, 152,         | 516 |
| 13.5,      | 18                | 1,11.407, 6.483, 152,         | 516 |
| 14.5,      | 15                | 1,11.510, 8.574, 152,         | 516 |
|            |                   |                               |     |

TextPad gives you an advantage when doing this part of the formatting. It has an option, under the Configure menu, that allows selection (and copy and paste) of vertical blocks of text. Ensure your data is correctly formatted, as it can cause you headaches later on if it is not.

## Initializing the model

Now we are ready to start the program. It should be in your Start Menu (if you are running Windows 95 or higher), under Age Model. You will see a screen that looks like the following:

| Main menu<br>Welcom<br>evaluati | e to SmartStats<br>on infrastructu | s: a parameter<br>tre for non-line     | ≤<br>estimation and<br>ear models |
|---------------------------------|------------------------------------|----------------------------------------|-----------------------------------|
| Initialize Model                | Load Algorithm Data                | Edit Algorithm Data                    | Save Algorithm Data               |
| <u>1</u> Function Call          | Set <u>B</u> ayesian Priors        | Minimize with $Simple_{\underline{x}}$ | Minimize with <u>M</u> arquardt   |
| Results Summary                 | <u>Calculate</u> Covariances       | E <u>v</u> aluate Estimates            | Quit                              |

| D. wineyner (Danyoniu (examples                                                                                                    | \szf.1mm.dat                                                                                                    | Load Frequencies                                                                                                    |
|----------------------------------------------------------------------------------------------------|----------------------------------------------------------------------------------------------------|----------------------------------------------------------------------------------------------------|
| Increment data file:                                                                                                    |                                                                                                    |                                                                                                    |
|                                                                                                    |                                                                                                    | Load Increments                                                                                                    |
| Seasonality in growth:                                                                                                    |                                                                                                    |                                                                                                    |
| Set the seasonal lag in L equal<br>to that for k? If so, then the<br>step size for that lag (parameter<br># 81 MUST be set to zero                                                                                                    | OK                                                                                                    | <u>C</u> ancel                                                                                                    |
| © No O Yes                                                                                                    | C Gaussian (iff b=0                                                                                                    | )) O Gamma (b>=0)                                                                                                    |
| - Deseribe frequency data                                                                                                    | <u> </u>                                                                                                    |                                                                                                    |
| Age of 1st (smallest) age-class:                                                                                                    | Number of freq                                                                                                    | uency series: 0 💌                                                                                                    |
| Years between ane-classes:                                                                                                    | <br>First frequency of                                                                                                    | ell evaluated: 🔳 🔽                                                                                                    |
| <ul> <li>Frequency values are zero be</li> <li>The frequency distribution has</li> <li>Number of young identifiable age</li> <li>Number of blended (unidentifia</li> <li>proportions are determined by</li> <li>Choose age modes</li> <li>Choose age modes</li> <li>Choose age modes</li> </ul> | yond the extremes of the<br>selection truncated at its e<br>eclasses (not cohorts) in<br>able and older) age-clas<br>a Weibull mortality rate<br>to be the joint distributi<br>to be a Gaussian distribut<br>to be a gamma distribut<br>requency midpoint, then<br>"####,#####,#####,<br>equency cell midpoints<br>1.5, or 2.5, 5.0, el | e sampled distribution<br>extremes<br>in the series: 0 •<br>ses whose<br>function): 0 •<br>on of L and k<br>oution<br>tion<br>h frequency, is:<br>etc." Maximum<br>MUST represent a<br>ic. |
|                                                                                                    |                                                                                                    |                                                                                                    |
| ncrement records:                                                                                                    |                                                                                                    |                                                                                                    |

Choose Initialize Model from the menu. You will see the following dialog:

As you can see, we have already loaded one of the size-frequency data files. This is a good time to pull out your size-frequency diagrams. We will be referring to it. For our example data, we are going to choose the following options:

- Age of 1<sup>st</sup> (smallest) age-class: 1
  - This allows you to adjust the starting point of your data
- Years between age-classes: 1
  - This allows you to set the intervals between what you believe are age classes for your data

- Number of frequency series: 1
  - This allows you to evaluate up to 8 frequency series at once.
    - Warning: more than one series can more than double the calculation time.
- First frequency cell evaluated: 1
  - If you do not consider the first few cells of data to be reliable, you can skip them with this option.
- Frequency values are zero beyond the extremes of the sampled distribution
  - If you believe you may not have sampled the population extensively enough, you can choose the truncation option. Usually it is best to choose the zero beyond extremes option
- Number of young identifiable age-classes in the series: 2
  - This is when you look at your size-frequency diagram. How many age modes can you identify before they become blended?
- Number of blended (unidentifiable) age-classes in the series: 99
  - Your options here are 0, 5, 10, 20, 50, and 99. The idea is to choose the amount which will take your population to zero by the end of the distribution.
- Choose age modes to be a gamma distribution
  - Combination of L and k is extremely slow; Gaussian and gamma are much faster, with the penalty of slightly less accuracy.

If you are using increment data, ignore the Seasonality in Growth box for the time being, and start by choosing your increment error distribution to be Gaussian, as it is less complicated. You can always come back later and switch to gamma. We will work with size-frequency data for now. The idea is the same for increment data, and it is possible to work with both at the same time. Loading, saving, and editing algorithm data

Once you have loaded the size-frequency data, choose Load Algorithm Data from the main menu. When asked, choose "No" to load the default values (all zeroes). You will be told what the timedate based name of the algorithm file is. This is a temporary name, as we will be saving it under a more descriptive name later on.

Choose Edit Algorithm Data from the main menu. You will see the following dialog:

| arameter | Value | Step       | Parameter description [null value]                                 | Absolute tolerance [1.000E-c      |
|----------|-------|------------|--------------------------------------------------------------------|-----------------------------------|
| 1        | 0     | 1.0000E-01 | Mean of L-infinity (von Bertalanffy) [0]                           | Marguardt: maximum # iterations   |
| 2        | 0     | 1.0000E-01 | SD of L-infinity (von Bertalanffy) [0]                             | Simplex: maximum # function calls |
| 3        | 0     | 1.0000E-01 | Mean of k (von Bertalanffy) [0]                                    |                                   |
| 4        | 0     | 1.0000E-01 | SD of k (von Bertalanffy) [0]                                      | Terminal display frequency [10    |
| 5        | 0     | 1.0000E-01 | Amplitude of annual cycle in k [0]                                 |                                   |
| 6        | 0     | 1.0000E-01 | Day of maximum in annual cycle of k [0]                            | Step size reduction fraction 0.   |
| 7        | 0     | 1.0000E-01 | Amplitude of annual cycle in L [0]                                 |                                   |
| 8        | 0     | 1.0000E-01 | Day of maximum in annual cycle of L [0]                            |                                   |
| 9        | 0     | 1.0000E-01 | SE of measurement @ 100 units (%SE) [0]                            | <u>Open</u> <u>Close</u>          |
| 10       | 0     | 1.0000E-01 | Mean size for Gaussian selectivity [0]                             |                                   |
| 11       | 0     | 1.0000E-01 | SD for Gaussian selectivity [0]                                    |                                   |
| 12       | 0     | 1.0000E-01 | Parameter b for size-dependent k [0]                               |                                   |
| 13       | 0     | 1.0000E-01 | von Bertalanffy's t0, the age (in years) at which size is zero [0] |                                   |
| 14       | 0     | 1.0000E-01 | Value of Weibull function scale parameter Psi [0]                  | Write frequency to log file 0     |
| 15       | 0     | 1.0000E-01 | Value of Weibull function power parameter Phi [1]                  |                                   |
| 16       | 0     | 1.0000E-01 | Size above which the fishing mortality rate applies [0]            |                                   |
| 17       | 0     | 1.0000E-01 | Instantaneous rate of fishing mortality [0]                        |                                   |

To start off, set the maximum number of function calls to 99 999. This will save you the trouble of interrupted calculations later on.

Now, double-click on the word "Value" and choose "Change all values and step sizes". This will allow you to enter your first guesses at the function parameters. See Appendix A for a list of the parameters. For this example, we will enter the following guesses:

Mean of L-infinity: 130 SD of L-infinity: 15 Mean of k: 0.15 SD of k: 0.015 Mean size for Gaussian selectivity: 10 SD for Gaussian selectivity: 10 von Bertalanffy's t0: 0.5 Weibull function parameter Phi: 0.05 Weibull function parameter Psi: 1 Proportion @ age for age-class 1 of frequency series: 0.10 Proportion @ age for age-class 2 of frequency series: 0.30 Day relative to 1 January when series 1 was sampled: 150 You will notice that as you set these parameters, their corresponding step-size is changed proportionately. For all the parameters that you do not set, and which you do not wish to estimate, set their step size to 0 by double-clicking on that cell. We will also set the step size for "Day relative to 1 January" to be 0, because we know that it was May 30, and thus 150 days after 1 January. Again, set the step size to be 0 for the Weibull function parameter Psi. We wish to estimate natural mortality, and when Psi is 1, the parameter Phi is the estimate we are looking for.

Choose the big "Finish editing" button. You will now be back at the main menu. Choose "Save Algorithm Data" and save your algorithm. It is recommended that you keep all the files of one analysis in the same folder or give them all the same filename, just with different extensions.

One function call

Now choose 1 Function Call from the main menu. This will give you an idea of how long it will take the program to find the 'best' parameters for your model. Hopefully your time will be under 1 second, as in this example:

Current minimum of 202.10703 found at the following parameter values:

01) 1.3000000E+02 Mean of L-infinity (von Bertalanffy) [0] 02) 1.5000000E+01 SD of L-infinity (von Bertalanffy) [0] 1.5000000E-01 Mean of k (von Bertalanffy) [0] 03) 04) 1.500000E-02 SD of k (von Bertalanffy) [0] 05) 0.000000E+00 Amplitude of annual cycle in k [0] 0.000000E+00 Day of maximum in annual cycle of k [0] 06) 0.000000E+00 Amplitude of annual cycle in L [0] 07) 0.000000E+00 Day of maximum in annual cycle of L [0] 08) 0.000000E+00 SE of measurement @ 100 units (%SE) [0] 09) 10) 1.0000000E+01 Mean size for Gaussian selectivity [0] 11) 1.0000000E+01 SD for Gaussian selectivity [0] 12) 0.000000E+00 Parameter b for size-dependent k [0] 13) 5.000000E-01 von Bertalanffy's t0, the age (in years) at which size is zero [0] 14) 5.000000E-02 Value of Weibull function scale parameter Psi [0] 15) 1.0000000E+00 Value of Weibull function power parameter Phi [1] 16) 0.000000E+00 Size above which the fishing mortality rate applies [0] 0.000000E+00 Instantaneous rate of fishing mortality [0] 17) 17) 1.0000000E-01 Proportion @ age for age-class 1 of frequency series 1 [0] 3.0000000E-01 Proportion @ age for age-class 2 of frequency 18) series 1 [0] 19) 1.5000000E+02 Day relative to 1 January when series 1 was sampled [0]

Note: One function call requires 0.55 seconds

### Minimization

There are two methods with which you can minimize your model: Simplex and Marquardt. It is recommended that you use both methods when analysing data. We will start by using Simplex. To run the minimization, click the "Minimize with Simplex" button on the main menu. While the Simplex minimization is running, you should see a window like the following:

| 🖏 Simplex minimization (uses geometry; works best for models whose behaviour is markedly non-linear; progress is s                                                                                                    | sensitive to step size) 🛛 🔀 |
|----------------------------------------------------------------------------------------------------|-----------------------------|
| Interrupt                                                                                                    |                             |
| Initial Simplex: Starting function value> 202.10703 Max> 28358861.55116 Min> 190.5                                                                                                    | 52534                       |
| initial parameter values:                                                                                                    |                             |
| <ul> <li>01) 1.3000000E+02 Mean of L-infinity (von Bertalanffy) [0]</li> <li>02) 1.500000E+01 SD of L-infinity (von Bertalanffy) [0]</li> <li>03) 1.500000E-01 Mean of k (von Bertalanffy) [0]</li> <li>04) 1.5000000E+02 SD of k (von Bertalanffy) [0]</li> <li>10) 1.000000E+01 Mean size for Gaussian selectivity [0]</li> <li>11) 1.000000E+01 SD for Gaussian selectivity [0]</li> <li>13) 5.000000E-01 von Bertalanffy's t0, the age (in years) at which size is</li> <li>14) 5.000000E-02 Value of Weibull function scale parameter Psi [0]</li> <li>18) 1.000000E-01 Proportion 8 age for age-class 1 of frequency series 1</li> <li>19) 3.000000E-01 Proportion 9 age for age-class 2 of frequency series 1</li> </ul>         | s zero [0]<br>[0]<br>[0]    |
| Note: 41 iterations, 65 function calls, and 0 restarts                                                                                                    | -                           |
| Current: Min> 95.13572 Max> 101.53751 Abs TC> 6.4018E+00                                                                                                    |                             |
| Current minimum found at these adjusted parameter values:                                                                                                    |                             |
| <ul> <li>01) 1.1142185E+02 Mean of L-infinity (von Bertalanffy) [0]</li> <li>02) 1.6161563E+01 SD of L-infinity (von Bertalanffy) [0]</li> <li>03) 1.1971387E-01 Mean of k (von Bertalanffy) [0]</li> <li>04) 1.6384087E-02 SD of k (von Bertalanffy) [0]</li> <li>10) 1.0140458E+01 Mean size for Gaussian selectivity [0]</li> <li>11) 1.0571741E+01 SD for Gaussian selectivity [0]</li> <li>13) 5.4162900E-01 von Bertalanffy's t0, the age (in years) at which size is</li> <li>14) 4.9453860E-02 Value of Weibull function scale parameter Psi [0]</li> <li>18) 1.1321671E-01 Proportion @ age for age-class 1 of frequency series 1</li> <li>19) 3.1315120E-01 Proportion @ age for age-class 2 of frequency series 1</li> </ul> | s zero [0]<br>[0]<br>[0]    |

Sometimes you will see one of the parameters has a negative value. Don't worry, the program has the correct value stored.

Once the program has run through the Simplex minimization, it is a good idea to save your algorithm data. Next, try running the data through the Marquardt minimization, using numerical derivatives. Don't worry about the Bayesian Priors stuff. We won't be using it in this example. The Marquardt minimization window looks like the following:

🖥 Marquardt minimization (uses derivatives; works best when model behaviour is close-to linear; progress is insensitive to step size) X Interrupt ₽ Note: 1 iterations and 114 function calls Current Min> 67.78465 Last Min> 69.40517 Abs TC> 1.6205E+00 Current minimum found at these adjusted parameter values: 01) 1.1348940E+02 Mean of L-infinity (von Bertalanffy) [0] 02) 1.1190058E+01 SD of L-infinity (von Bertalanffy) [0] 03) 9.2728325E-02 Mean of k (von Bertalanffy) [0] 04) 3.0556134E-02 SD of k (von Bertalanffy) [0] 10) 2.1046172E+00 Mean size for Gaussian selectivity [0] 11) 1.9466609E+01 SD for Gaussian selectivity [0] 13) -8.3207282E-02 von Bertalanffy's t0, the age (in years) at which size is zero [0] 14) -2.7314272E-07 Value of Weibull function scale parameter Psi [0] 18) 1.9260512E-01 Proportion @ age for age-class 1 of frequency series 1 [0] 19) 5.4368715E-01 Proportion @ age for age-class 2 of frequency series 1 [0]

Marquardt is slower than Simplex, but can obtain a lower minimum value.

In the current example, I found that the mean size and standard deviation for Gaussian selectivity were not changing very much, so I froze those parameter values by interrupting the minimization and changing their step sizes to 0 in the Edit Algorithm Data window. I then set their values to be 5 and 2.5, respectively. You can interrupt the minimization process at any time by hitting the Interrupt bar at the top of the window.

**Results Summary** 

When the program has identified a minimum, save your algorithm data. Next, choose Results Summary from the main menu. It will run One Function Call, then ask if you would like to see the plots as well as the summary. If you choose yes, a plotting window will come up.

Choose "drop lines" from the Plot Options box on the left, then hit "Clear Plot & Re-Set Axes". Double-click on "Observed aggregate frequencies" in the top right-hand box. Your original sizefrequency data will plot. Choose "lines" from the Plot Options box, then double-click on "Predicted aggregate frequencies" in the top right-hand box. You can double-click repeatedly to change the plot colour.

The following is a plot done before the minimization was completed for this data set:

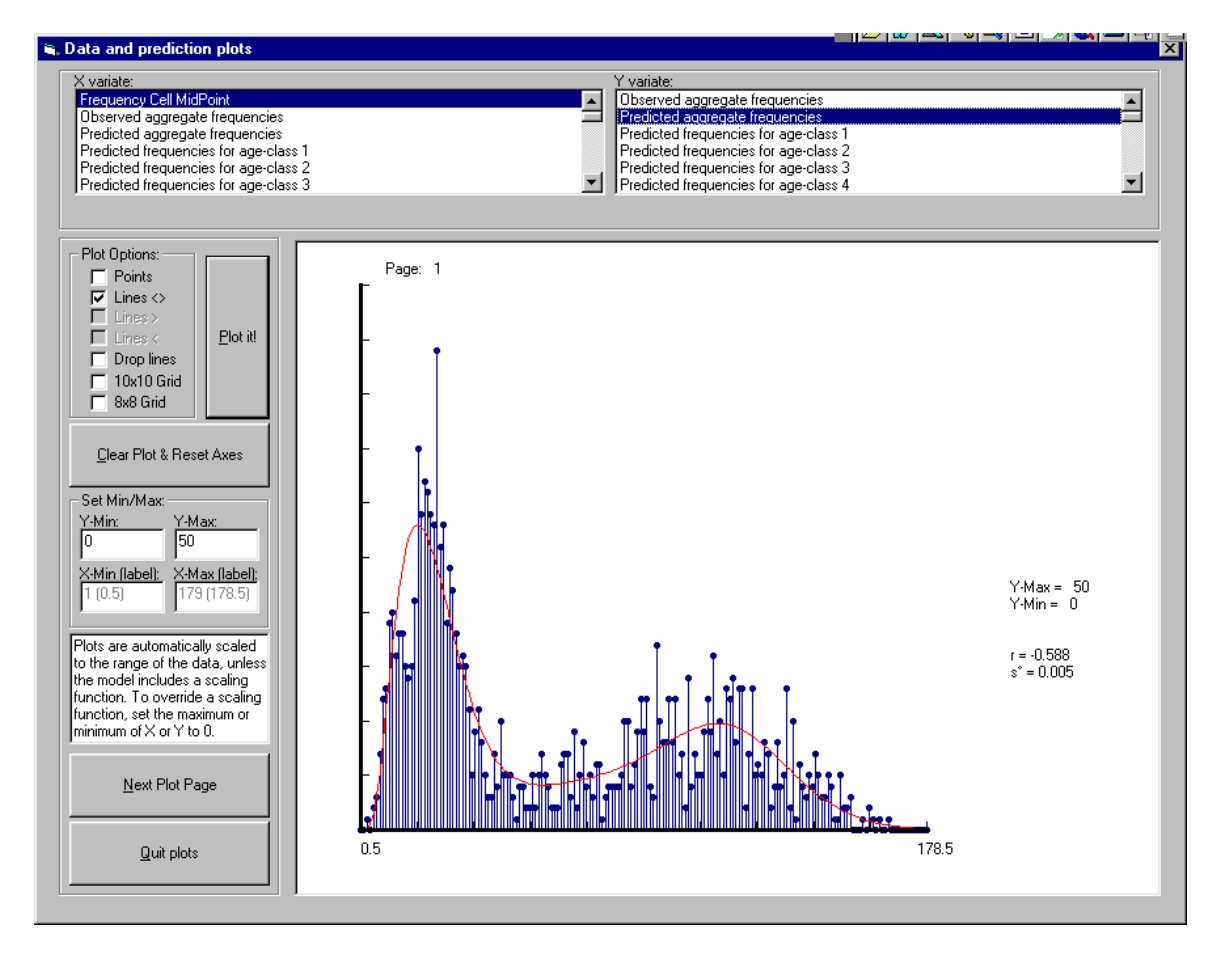

When you are done looking at your plots, click the Quit Plots button in the bottom left-hand corner. You will be asked how many parameters were estimated in this model. In the example data, there are nine. You will also be asked how many chi-square calculations you want done. 1000 is a good round number, and is usually fairly accurate. You will then be asked how many age-classes you want detailed reports for. For the example, choose 2. You will usually only be interested in the ones for which you have visible age modes in the data.

You can save your output as a .sso file.

## **Calculating Covariances**

Once you have looked at your results, you can look at the covariances. Choose Calculate Covariances from the main menu. You will be asked about something called "grid factors". The defaults are good, so I don't recommend changing them. Just agree with the program until it asks you to:

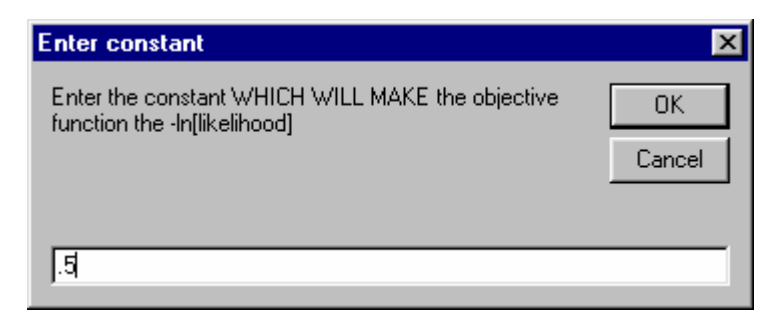

Always enter 0.5, as the objective function is  $-2*\ln[likelihood]$ , as you will recall from the screen shot of the model initialization on page 5.

With a little luck, you will end up, after a moment of calculations by the program, with output similar to the following:

Covariance constant: 0.5

| Factors:        | 1) 1.000000E+00     | 2) 1.000000E-01 | 3) 1.000000E-02 |
|-----------------|---------------------|-----------------|-----------------|
| Likelihood func | tion value summary: |                 |                 |
| Mean:           | 1.4557005E+02       | 1.2819633E+02   | 1.2802132E+02   |
| Std Dev:        | 2.5565022E+01       | 3.3888996E-01   | 2.1380607E-02   |
| Coef of Var:    | 0.1756201           | 0.0026435       | 0.0001670       |

The closer the means are for each column, the better. You can save your covariance calculations as a **.cov** file.

Using both increment and size-frequency data

Increment data can help to offset variation in size-frequency data. By loading both increment and size-frequency data, as in the following example, your calculations will often be more accurate.

| 🖥 Initialize age modal size frequency and growth incre | ment model               | × |
|--------------------------------------------------------|--------------------------|---|
| Frequency data file:                                   |                          |   |
| D:\AMeynert\BarrySmith\examples\szf.1mm.dat            | Load <u>F</u> requencies |   |
| Increment data file:                                   |                          |   |
| D:\AMeynert\BarrySmith\examples\inc.dat                | Load Increments          |   |

Everything else is done exactly as in the size-frequency-only example.

| 1  | Mean of L-infinity (von Bertalanffy)                                        |
|----|-----------------------------------------------------------------------------|
| 2  | Standard deviation of L-infinity (von Bertalanffy)                          |
| 3  | Mean of k (von Bertalanffy)                                                 |
| 4  | Standard deviation of k (von Bertalanffy)                                   |
| 5  | Amplitude of annual cycle in k                                              |
| 6  | Day of maximum in annual cycle of k                                         |
| 7  | Amplitude of annual cycle in L-infinity                                     |
| 8  | Day of maximum in annual cycle of L-infinity                                |
| 9  | Standard error of measurement @ 100 units (percent standard error)          |
| 10 | Mean size for Gaussian selectivity                                          |
| 11 | Standard deviation for Gaussian selectivity                                 |
| 12 | Parameter b for size-dependent k                                            |
| 13 | Von Bertalanffy's t <sub>0</sub> , the age (in years) at which size is zero |
| 14 | Value of Weibull function scale parameter Psi                               |
| 15 | Value of Weibull function power parameter Phi                               |
| 16 | Size above which the fishing mortality rate applies                         |
| 17 | Instantaneous rate of fishing mortality                                     |
| 18 | Proportion @ age for age-class 1 of frequency series 1                      |
| 19 | Proportion @ age for age-class 2 of frequency series 1                      |
| 20 | Day relative to January 1 when series 1 was sampled                         |

Appendix A: Parameter Descriptions